# TZ007 使用说明文档

文档版本: 2.1

编写时间: 2018年05月16日

## 1. 设备安装

TZ007 的输入电压为 5V,输入电流为 1A; 充电宝,手机充电头,电脑的 USB 口,通过 OTG 转接头接手机都可以正常工作。

如果无法正常工作或者输出的数据为乱码,可能原因:充电宝电量不足、充 电头供电不足、电脑 USB 口供电不足,请更换供电的设备或供电方式。

### 2. 进入软件配置

TZ007 可以主动发出一个'MNCATS\_探针 MAC 地址\_探针 MAC 地址后 6 位'的热点,默认的密码为 888888888,用手机或者是笔记本连接上热点后,在浏 览器中输入 192.168.4.1,就可以对相应的参数进行配置。热点格式如下图所示:

| <b></b> † | II中国联通 <b>奈</b> 16:07 |               | ④ 33% |          |   |
|-----------|-----------------------|---------------|-------|----------|---|
| <         | 设置                    | Wi-Fi         |       |          |   |
| [         | codingabc_5g          |               | ۵     | Ŷ        | i |
|           | D5_WIFI               |               | ۵     | <b>?</b> | i |
|           | DBT                   |               | •     | <b>?</b> | i |
|           | DBT_5G                |               |       | <b>?</b> | i |
|           | hao123_5G             |               |       | Ŷ        | i |
|           | Hkskt                 |               | ۵     | Ŷ        | i |
|           | Hkskt_5G              |               | •     | <b>?</b> | i |
|           | kapokcloud            |               | •     | Ŷ        | i |
|           | konglq                |               |       | Ŷ        | i |
|           | MNCATS_DC4F220        | )B776A_0B776A | ۵     | Ŷ        | i |
|           | mncats.com            |               | ۵     | <b>?</b> | i |
|           | puramic2.4g           |               |       | Ŷ        | i |
|           | puramic5g             |               | ۵     | Ŷ        | i |
|           | stemew                |               |       | ົ        | i |
|           | 其他                    |               |       |          |   |

热点出现的方式:

- 暴露配置热点: 10 秒内, 2 次拔插探针(插入后,间隔 1 秒左右再拔插),
  热点一般会在 30 秒内出现,如果超过 30 秒,请重新拔插 2 次。
- 恢复出厂设置:10秒内,大于等于5次拔插探针,该操作会将配置恢复为出 厂设置,热点一般会在30秒内出现,忘记MNCATS\_xxx的密码时可以用该操 作重置。
- 3. 使用配置的 WiFi 名称和密码无法正常连入网络时,20 秒内会出现配置用的 热点。
- 3. 软件配置参数说明

| UDP 透传<br><sub>设备入网设置</sub> | 192.168.4.1 | C |                        | 192.168.4.1 | Ċ. |
|-----------------------------|-------------|---|------------------------|-------------|----|
| UDP 透传                      |             |   |                        |             | 0  |
|                             |             |   | 路由器名称:                 |             |    |
|                             |             |   | 请输入要连接                 | 的wifi名称     |    |
|                             |             |   | 路由列表:                  |             |    |
| 设备MAC地址:(点击复                | 制)          |   | 扫描完成,点击                | 占选择         |    |
| DC4F220B776A                |             |   | 刷新                     |             |    |
| STA IP地址:                   |             |   | 路由器密码:                 |             |    |
| 0.0.0.0                     |             |   | 请输入要连接                 | 的wifi密码     |    |
| WiFi连接状态:                   |             |   | 协议列表:                  |             |    |
| disconnect                  |             |   | UDP                    |             |    |
| SoftAP IP地址:                |             |   | 上传时间间隔(s):             |             |    |
| 192.168.4.1                 |             |   | 1                      |             |    |
| 热点名称前缀:                     |             |   | 服务器地址:                 |             |    |
| MNCATS                      |             |   | 192.168.1.10           |             |    |
| 热点密码:                       |             |   | 服务器端口:                 |             |    |
| 8888888                     |             |   | 6000                   |             |    |
| 路由器名称:                      |             |   | _                      |             |    |
| 请输入要连接的wi                   | fi名称        |   |                        | 保存          |    |
| 路由列表:                       |             |   | 版本信息: 深圳中;             | 科爱讯科技有限公司   |    |
| 扫描完成,点击选择                   | ž           |   | 官网: <u>https://www</u> | .mncats.com |    |

软件配置的参数如下图所示:

参数说明:

- 设备 MAC 地址: 探针模块自身的 MAC 地址,可以用于唯一标识数据来源
- STA IP 地址:探针连接上 WiFi 后,探针自身的 IP 地址
- WiFi 连接状态: connect 表示已连接; disconnect 表示未连接
- SoftAP IP 地址: 连接上探针发出的'MNCATS'开头的热点,通过浏览器访问时,需要输入的 IP 地址
- 热点名称前缀:探针发出的用于软件配置的WiFi热点的前缀,默认为MNCATS,可自行修改
- 热点密码: 连接 MNCATS 开头热点需要的密码, 默认为 888888888, 可以自行修改
- 路由器名称:探针需要将数据外传时,需要配置一个WiFi网络,该名称为 能提供上网服务的WiFi热点的名称
- 路由列表:探针模块通过WiFi扫描拿到的附近的WiFi热点名称列表;点击
  刷新可以重新扫描
- 路由器密码:提供上网服务的 WiFi 热点的密码
- 协议列表:数据传输的网络协议,目前支持 UDP 和 TCP, UDP 协议的稳定
  性较好,格式异常的数据少。
- 上传时间间隔:探针采集到数据后的上传周期,默认为1秒,举例:改成5 之后,就是每5秒传输1次数据,这5秒的周期内,MAC地址是做过去除重 复处理的。建议不要填写太大的值,因为模块内存有限,周期太长的话会导 致后来的数据存储空间不够被丢弃,控制在60秒以内。
- 服务器地址:数据接收服务器的地址,可以填写 IP,也支持域名,举例:

192.168.1.10 或者 test.xxx.com

服务器端口:默认填写的为 6000,填写一个接收端服务器上不会冲突的端口
 号即可。

#### 4. 保存配置

在软件配置页面,一般只需要填写或修改路由器名称、路由器密码、服务器 地址、服务器端口,然后点击保存按钮。等待设备重启成功后,就能够在服务器 端正常的接收数据了。其它的配置参数,参考软件配置参数说明。

#### 5. 数据接收

按如上设置后, 探针会抓取 WiFi MAC 地址, 通过 UDP/TCP 包 发送到后台服务器。数据是以字符流的方式发送, 格式如下: 探针自身 MAC | 源 MAC | 目的 MAC | 帧主类型 | 帧子类型 | 信道 | 信号

强度|是否省电模式|数据是否为非路由器发出|保留字段 比如:

5C:CF:7F:B7:36:03 | 5C:CF:7F:28:D1:5E | FF:FF:FF:FF:FF:FF | 00 | 04 | 9 | -68

#### 000

各字段的释义如下:

- 探针自身MAC,指探针WiFi模块的MAC地址,可用于区别数据 由哪个探针设备采集到。
- 源MAC,指探针抓取到的WiFi信号的发射端的MAC地址,一般

为手机,为路由器的部分已经被过滤(过滤超过90%)。

- 目的MAC,指探针抓取到的WiFi信号的接收端的MAC地址,可
  能为手机也可能为路由器。
- 帧主类型,包含三个值,00、01、02,分别对应管理帧、控制
  帧、数据帧。
- 帧子类型,在不同的主类型下,各类型表示的含义各不相同,
  详见WiFi类型说明文档。
- 信道,是一个数字编号,特指WiFi协议标准下的一个特定通信
  频段。
- 信号强度,指探针抓取到的WiFi信号的强度,最小值为"-100";
  一般来说,此值越大表示发射设备离探针越近。
- 是否在省电模式,指WiFi信号的发射设备是否处于省电模式,"0"
  表示"否","1"表示"是";一般来说,如果设备处于省电模式,
  发出的WIFi信号会比较少。
- 数据是否为非路由器发出,"0"表示为非路由器发出,一般是
  手机;"1"表示数据为路由器发出;为"0"时,可以用于做手机
  到探针的距离估算。
- 保留字段,暂无意义,可忽略。

注:如果有定制开发的需求,比如"通过 3G/4G 网络把数据发给后 台服务器",请在下单前先联系客服。

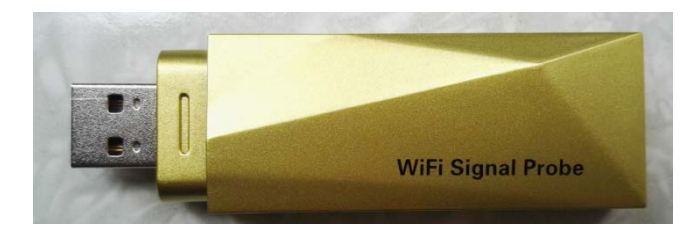

附一:实际测试环境搭建(注:无网络技术基础的人士,请直接忽略 以下内容。)

- (一) 让"接收探针数据的电脑(以下简称电脑)"和"WiFi 探针" 在同一个局域网中。如果电脑有无线网卡,和探针连接同一个 无线路由器上网即可;否则,电脑通过网线连无线路由器,探 针通过WiFi 连这个无线路由器。假设电脑的操作系统为Win7。 (其他系统类似)
- (二) 查找电脑的 IP 地址, 步骤如下:
  - 1. 点击左下角的"开始"按钮;
  - 2. 在搜索框输入"cmd";
  - 3. 点击上面出现的"cmd.exe";

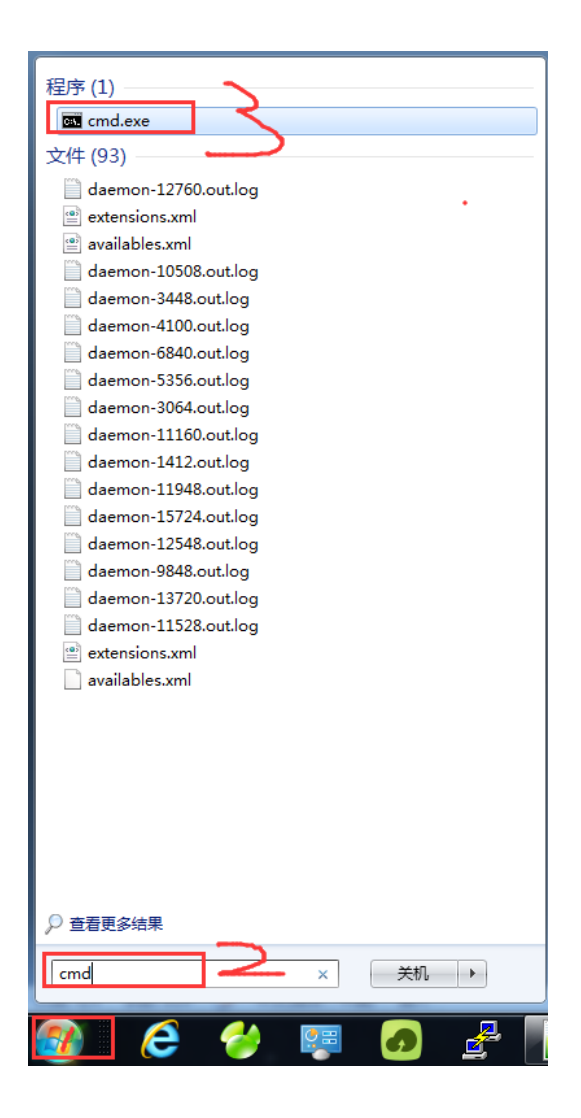

## 4. 进入命令行控制台,如下图:

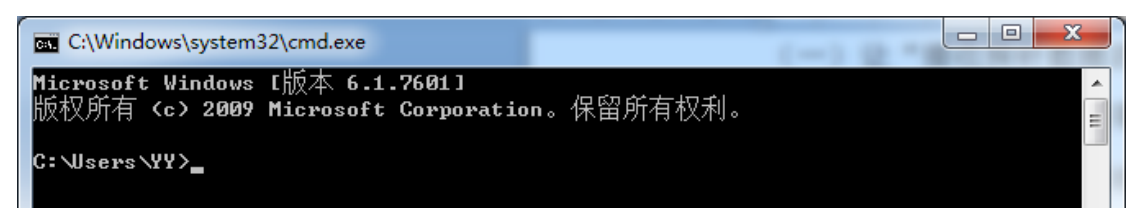

5. 输入命令 "ipconfig", 获取电脑的 IP 地址, 一般是 IPv4 地 址:

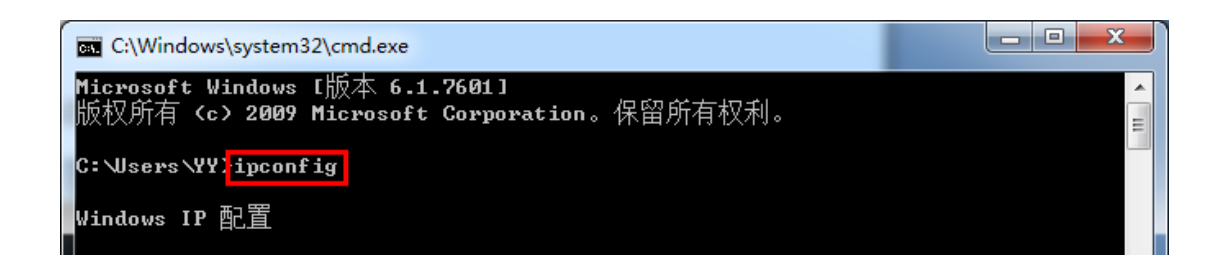

如果电脑是用网线连接路由器的, IP 地址如下图所示:

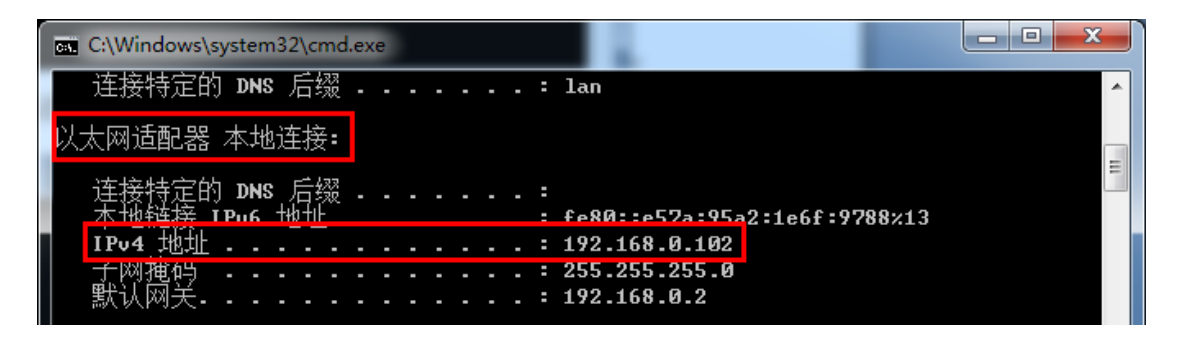

如果电脑是通过WIFi连接无线路由器的,IP地址如下图所示:

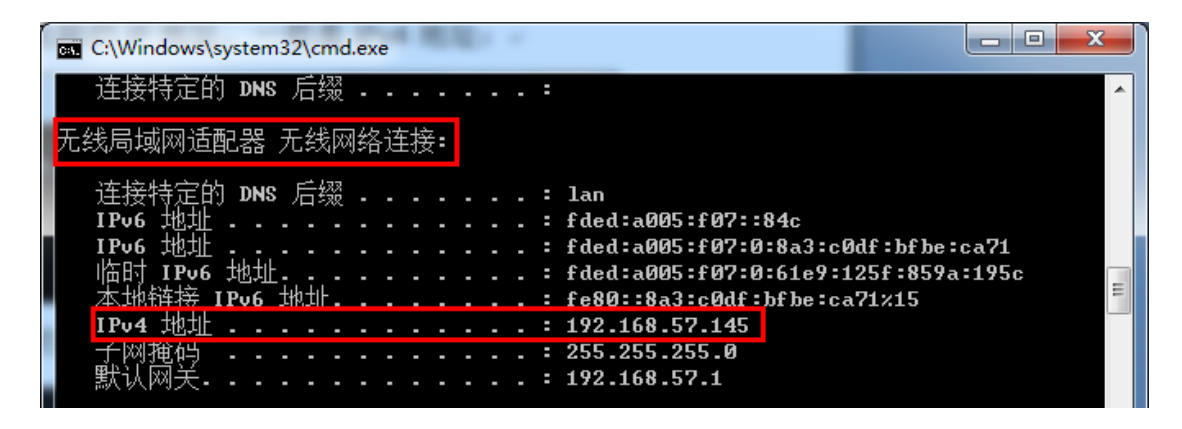

(三)在查找到电脑的 IP 地址后,修改探针的上传数据的 UDP 服务器的 IP 地址为电脑的 IP 地址(电脑作为 UDP 服务器),端口填写一个较大的端口(该例中为 6000),如下图所示:

| 国联通 🗢             | 16:10           |
|-------------------|-----------------|
|                   | 192.168.4.1 C   |
| 路由器名称:            |                 |
| 请输入要连接的           | Jwifi名称         |
| 路由列表:             |                 |
| 扫描完成,点击边          | 选择              |
| 刷新                |                 |
| 路由器密码:            |                 |
| 请输入要连接的           | Jwifi密码         |
| 协议列表:             | 一选择为UDP协议       |
| UDP               | Zej+/jobi [// K |
| 上传时间间隔(s):        |                 |
| 1                 |                 |
| 服务器地址:            | 梅水儿中时的          |
| 192.168.1.10      | 修改为电脑的          |
| 服务器端口:            |                 |
| 6000              |                 |
|                   |                 |
|                   | 保存              |
| 版本信息:深圳中科         | 爱讯科技有限公司        |
| 官网: https://www.m | ncats.com       |

(四) 查看电脑接收到的探针发来的数据。

1. 将附带的文件"nc.exe"拷贝到电脑的硬盘上, 假设放到 D 盘根目录:

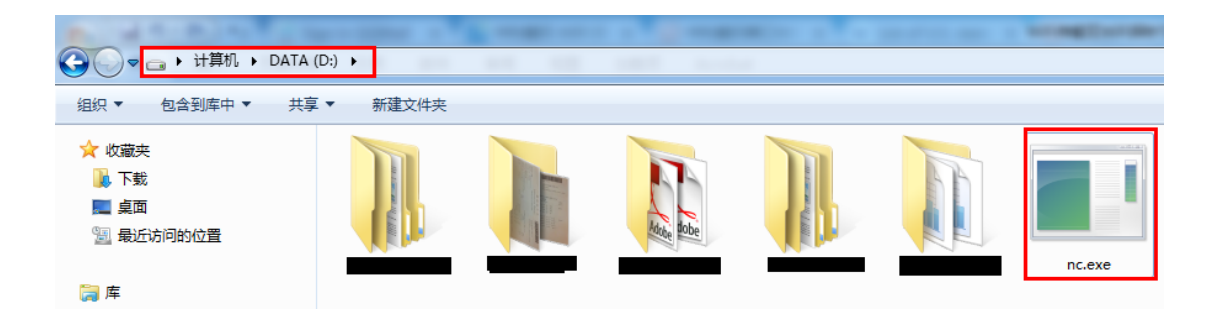

2. 再次在电脑上运行"cmd.exe",进入命令行控制台,输入下

图所示红框内的两条命令,即可在电脑上看到探针发来的数据:

d:

nc -l -u -p 6000

| C:\Windows\system32\cmd.exe                                                        |        |
|------------------------------------------------------------------------------------|--------|
| Microsoft Windows [版本 6.1.7601]<br>版权所有 <c> 2009 Microsoft Corporation。保留所有权利。</c> | ▲<br>E |
| C:\Users\YY]d:                                                                     |        |
| D:\ <mark>nc -1 -u -p 6000</mark>                                                  |        |
| 5c:cf:7f:dc:7b:d8:08:00:23:6F:58:CE:00:00:00:00:00:00:-82:0                        |        |
| 5c:cf:7f:dc:7b:d8 80:81:00:F2:F2:81 80:81:00:65:E6:88 -77 0                        |        |
| 5c:cf:7f:dc:7b:d8 B8:BC:1B:4F:31:58 FF:FF:FF:FF:FF -82 0                           |        |
| 5c:cf:7f:dc:7b:d8:C8:EE:A6:14:3D:CE:C8:EE:A6:14:3D:CE:-60:0                        |        |
| 5c:cf:7f:dc:7b:d8:28:B2:BD:EF:20:E5:C8:EE:A6:14:3D:CE:-56:0                        |        |
| 5c:cf:7f:dc:7b:d8:05:00:80:0C:FF:FF:C8:EE:A6:14:3D:CE:-58:0                        |        |
| 5c:cf:7f:dc:7b:d8:08:00:23:6F:58:CE:FF:FF:FF:FF:FF:FF:FF:-93:0                     |        |
| 5c:cf:7f:dc:7b:d8:08:00:23:6F:58:CE:FF:FF:FF:FF:FF:FF:FF:-97:0                     |        |
| 5c:cf:7f:dc:7b:d8:B8:BC:1B:4F:31:58:FF:FF:FF:FF:FF:FF:FF!-78:0                     |        |
| 5c:cf:7f:dc:7b:d8 BC:30:7D:07:95:45 8C:BE:BE:2A:59:C4 -90 0                        |        |
| 5c:cf:7f:dc:7b:d8 80:81:00:F2:F2:81 80:81:00:65:E6:88 -79 0                        |        |
| 5c:cf:7f:dc:7b:d8:08:00:23:6F:58:CE:FF:FF:FF:FF:FF:FF:FF:FF:-87:0                  |        |
| 5c:cf:7f:dc:7b:d8 C8:EE:A6:14:3D:CE C8:EE:A6:14:3D:CE -62 Ø                        |        |
| 5c:cf:7f:dc:7b:d8 28:B2:BD:EF:20:E5 C8:EE:A6:14:3D:CE -56 0                        |        |
| 5c:cf:7f:dc:7b:d8 05:00:60:18:FF:FF C8:EE:A6:14:3D:CE -57 0                        |        |
| 5c:cf:7f:dc:7b:d8:05:00:90:18:FF:FF:C8:EE:A6:14:3D:CE:-61:0                        |        |
| 5c:cf:7f:dc:7b:d8:05:00:80:EA:FF:FF:D0:C7:C0:3E:26:62:-82:0                        |        |
| 5c:cf:7f:dc:7b:d8:05:00:A0:EA:FF:FF:D0:C7:C0:3E:26:62:-83:0                        |        |
| 5c:cf:7f:dc:7b:d8 78:E8:B6:EC:9A:EF D0:C7:C0:3E:26:62 -81 0                        | *      |

注: 电脑的 Windows 防火墙或者其他防火墙可能会弹出如下的 警告窗口,选择"允许访问";最好在运行上面的命令前,先把 所有防火墙都关闭了。

| ₩ Windows 安全警报                                                      |                              | ×  |  |  |  |
|---------------------------------------------------------------------|------------------------------|----|--|--|--|
| n Windows 防火地                                                       | <b>啬已经阻止此程序的部分功能</b>         |    |  |  |  |
| Windows 防火墙已阻止所有公用网络和专用网络上的 nc.exe 的某些功能。                           |                              |    |  |  |  |
| 名称 (2):<br>发布者 (2):<br>路径 (2):                                      | nc. exe<br>未知<br>D: \nc. exe |    |  |  |  |
| 允许 nc.exe 在这些网络上通信:<br>☑ 专用网络,例如家庭或工作网络 ₪)                  建议勾上此选项 |                              |    |  |  |  |
| 公用网络,例如机场和咖啡店中的网络(不推荐,由于公用网络通常安全性很小或<br>者根本不安全)①                    |                              |    |  |  |  |
| <u> </u>                                                            |                              |    |  |  |  |
|                                                                     | <b>●</b>                     | 则消 |  |  |  |

附二: 搭建 UDP 服务器端程序接收探针发来的数据(注: 无网络技术基础或者编程技术基础的人士,请直接忽略以下内容。)

- 为了确保探针设备能够正常工作,服务器接收到探针的数据后, 不要发送回应给探针。
- (2) 服务器与探针如果在同一个局域网里面,则服务器地址用内网IP 地址即可;否则,服务器需要有外网 IP 地址。
- (3) 可以参考"UDP 服务器 Java 代码例子.zip"(附件)或者"UDP 服务器 PHP 代码例子.zip"(附件) 搭建基于 Java 或者 PHP 的 服务器端程序。